# SAC 4000 Manual de Usuario del software, Control de personal

# 1. Funciones del Software

- Utilice la misma base de datos con el software de control de acceso
- Operación simple, finalizando la operacion con un solo click, doble click, o click derecho.
- Utilice directamente los registros del software de control de acceso como registros de asistencia.
- No importa si los usuarios pueden entrara o salir, podemos tomar los registros una vez que pasamos las tarjetas
- Puede configurar el usuario para que participe en el tiempo de asistencia o no.
- Establezca libremente muchos horarios
- Hay gestion de salida de 3 niveles, Podemos establecer diferentes turnos y reglas para la salida de la empresa e individual.
- Admite el deslizamiento de tarjetas entre dias y el deslizamiento de tarjetas gratis
- Informe de asistencia de tiempo calculado por día, hora, media hora y por minutos.
- Turno de mañana y de tarde, horas extraordinarias de trabajo, tambien horas extraordinarias de trabajo fijo.
- Forma de trabajo de no deslizar la tarjeta entre la mañana y el turno de noche.
- Edición del resultado del tiempo de asistencia.
- Ajuste del resultado del turno de tiempo de asistencia.
- Solicitud de gestión de permisos y viajes de negocios.
- Admite el uso de diferentes colores para representar diferentes registros, y Acceso ; Admite dos bases de datos al mismo tiempo: MS Access y servidor MS SQL. El valor predeterminado es Access.
- El sistema proporciona un registro diario, el usuario puede verificar el historial de operación y

administración, fácil de administrar y mantenimiento del sistema.

Función de importación o exportación de datos, facilitando el procesamiento del trabajo de los clientes.

# 2. Instalación del Software

2.1 Despues de instalar el software, nombre de usuario y contraseña predeterminados:

# Usuario: admin

Password:

2.2 Si los usuarios son más de 1000, sugerimos utilizar el servidor SQL.

# 3. Requisitos del sistema:

Sistema operativo: Windows 98 o superior como Windows XP, Windows Server.

Base de datos: MS Access y MS SQL Server CPU: P2 800M Almacenamiento: 256M Display: 1024\*876 Para un sistema mayor con más de 500 unidades de controladores, le sugerimos que utilice una mejor CPU y mayor almacenamiento.

# 4. Procedimientos operativos básicos.

- 1. Instalel el software de control de acceso
- 2. Ejecute el software.
- 3. Gestione el puerto COM
- 4. Dispositivo --- Agregar controlador ingresar Número de serie, dirección IP y modelo de dispositivo.
- 5. Parámetros de la puerta --- Elija el punto de asistencia de tiempo

#### (Second) Procedimiento de operación de presencia de tiempo

1. Buscar "Tiempo de asistencia" En primer lugar, confirme que elige el dispositivo como punto de tiempo de asistencia.

- 2. Establezca un estándar de descanso laboral, agregue los días de un turno y la zona horaria de trabajo.
- 3. Disposición de turnos: establezca un estándar de descanso laboral como el turno de oficina y agregue los días y la zona horaria de trabajo de este turno.
- 4. Establezca reglas de asistencia de tiempo para una empresa, departamento.
- 5. Cálculo de tiempo de asistencia: elija un alcance de tiempo para realizar el cálculo.
- 6. Interfaz de asistencia para comprobar el resultado del cálculo.

1. Abra el software de control de acceso y configure las operaciones de control de acceso relevantes. En la interfaz del dispositivo como en la imagen de abajo, haga doble clic en el icono de la puerta, necesitamos seleccionarlo como punto de asistencia. Luego, elija "Asistir a tiempo de asistencia"

| Siera Edit door parameters |              |               |                     |                |  |  |  |  |
|----------------------------|--------------|---------------|---------------------|----------------|--|--|--|--|
| Name:                      | Door1        |               |                     |                |  |  |  |  |
| Door open time(S):         | 5            |               | (1-65535)99 No lim  | itation        |  |  |  |  |
| Open overtime(S):          | 5            |               | 1-255               |                |  |  |  |  |
| Multi-person:              | 0            |               | Enter and Exit 🔹    |                |  |  |  |  |
|                            | 🔲 Alarm if ( | door is open  | overtime            |                |  |  |  |  |
|                            | Double d     | irection test |                     |                |  |  |  |  |
|                            | Attend tir   | me attendand  | ce                  |                |  |  |  |  |
| Alarm output -             |              |               |                     |                |  |  |  |  |
| Alarm kept time:           | 10 (3        | 1-65535)99 n  | neans no limitation |                |  |  |  |  |
| Alarm items:               | 📃 Door ala   | rm            | Door is open over   | ertime         |  |  |  |  |
|                            | 📄 Invalid c  | ard           | Swipe card during   | ng invalid tin |  |  |  |  |
|                            |              |               | ОК                  | Close          |  |  |  |  |

A continuación, seleccione el menú de asistencia y comience a operar en las operaciones enumeradas.

. . . .

- . ..

-

| Work rest standard                                                                                                    |     |
|----------------------------------------------------------------------------------------------------|-----|
|                                                                                                    |     |
| 🎽 🔮 🌟 🖳 📮 🕓 📶 🔕 😨 🖀 🍈 ザ 🖬 🤩 Shift                                                                                                    |     |
| ard Holder Map Card record Alarm event Count Holiday Event type Camera Option Log User About Lock Homepa                                                                                                    |     |
| Interface Status Model no. Communication Enable Serial no. Evection                                                                                                    | Are |
| Image: Weight of the second second |     |
| Time attendance data                                                                                                    |     |
| 1.Door1 2.Door2 3.Door3 4.Door4                                                                                                    |     |

# 2. Estándar de descanso de trabajo

El estándar de trabajo y descanso se llama turno, es decir, establecemos los días de trabajo y descanso y la configuración de la zona horaria. Elija "Estándar de descanso de trabajo", ábralo y haga clic derecho en el área en blanco para agregar el estándar de descanso de trabajo.

| Staff mana | gement     |        |      |
|------------|------------|--------|------|
| Shipt      | Free shift | Serial | Name |
|            | Add        |        |      |
|            | Config C   | Column |      |
|            | Refresh    |        |      |
|            |            |        |      |
|            |            |        |      |
|            |            |        |      |
|            |            |        |      |

| Siera Stat | ff management       |             |       |          |            | X          |
|------------|---------------------|-------------|-------|----------|------------|------------|
| Shipt      | Free shift          | Serial Name | Tin   | ne zone1 | Time zone2 | Time zone3 |
|            |                     |             |       |          | 1          |            |
|            |                     |             |       |          |            |            |
|            |                     |             |       |          |            |            |
|            | Siera Edit Time Sta | ind         |       |          |            |            |
|            | Name: 7 Days        |             |       |          |            |            |
|            | Free s              | shift       |       |          |            |            |
|            |                     | ок          | Close |          |            |            |
|            |                     |             |       |          |            |            |
|            |                     |             |       |          |            |            |
|            |                     |             |       |          |            |            |
|            |                     |             |       |          |            |            |
|            |                     |             |       |          |            |            |
|            |                     |             |       |          |            |            |
|            |                     |             |       |          |            |            |
|            |                     |             |       |          |            |            |
|            |                     |             |       |          |            |            |
|            |                     |             |       |          |            |            |
|            |                     |             |       |          |            |            |
|            |                     |             |       |          |            |            |
|            |                     | •           |       |          |            | 4          |

Ingrese el nombre estándar del descanso del trabajo como: turno de oficina, 3 turnos. Tomamos el turno de oficina como ejemplo.

| 7 Days<br>Add Ctrl+Alt+A<br>Edit E<br>Delete<br>Config Column<br>Print<br>Refresh Ctrl+R |  |
|------------------------------------------------------------------------------------------|--|
| Add Ctrl+Alt+AEdit EDeleteConfig ColumnPrint▶RefreshCtrl+R                               |  |
| Delete<br>Config Column<br>Print<br>Refresh Ctrl+R                                       |  |
| Config Column<br>Print<br>Refresh Ctrl+R                                                 |  |
| Print<br>Refresh Ctrl+R                                                                  |  |
|                                                                                          |  |
|                                                                                          |  |
|                                                                                          |  |
|                                                                                          |  |

| Choose          | the        | first                                   | day's                                                      | work                                       | rest                                  | time                | to              | edit. |
|-----------------|------------|-----------------------------------------|------------------------------------------------------------|--------------------------------------------|---------------------------------------|---------------------|-----------------|-------|
| Shipt<br>7 Days | Free shift | Serial Nar                              | ne                                                         | Time zone1                                 |                                       | Time zone2          |                 |       |
|                 | Şîc        | Edit time f                             | ield                                                       |                                            |                                       |                     |                 |       |
|                 |            | Name: 1                                 | Monday                                                     |                                            |                                       | Use before          | shift           |       |
|                 | ті         | me zone1: 🔲 Er                          | able Advan <sup>30</sup>                                   | 13:42:26 🚔 -                               | 13:42:26 🚔                            | Delay: 120          | Work ov 📃 Night |       |
|                 | ті         | me zone2: 📃 Er                          | able Advan 30                                              | 13:42:26 🛒 -                               | 13:42:26 🚔                            | Delay: 120          | Work ov 📃 Night |       |
|                 | ті         | me zone3: 📃 Er                          | able Advan 30                                              | 13:42:26 🚔 -                               | 13:42:26                              | Delay: 120          | Work ov 📃 Night |       |
|                 | -          | Can not sw                              | ipe card during tir                                        | me zone1 and time                          | e zone2                               |                     |                 |       |
|                 |            | Today not<br>record<br>in and<br>Take a | vork<br>as per time zone:<br>last out<br>s working overtim | L, or record card s<br>e if swiping card o | wiping time as p<br>during not workir | er first<br>ng time |                 |       |
|                 |            | Unit:Minute                             |                                                            |                                            |                                       |                     |                 |       |
|                 |            |                                         |                                                            |                                            |                                       | ок                  | Close           |       |

Ingrese el nombre de la hora como Lunes, el primer día para pedirnos que lo recordemos fácilmente. Habilite la zona horaria, el sistema crea 3 zonas horarias según la demanda de asistencia de tiempo. Avance: cuántos minutos pueden pasar las cosas en la tarjeta por adelantado. Si es durante este tiempo, los registros no se calcularán.

Retraso: cuántos minutos pueden retrasar el deslizamiento de la tarjeta. Si pasa este tiempo, no se calcularán los registros.

Noche: significa que la limpieza de esta tarjeta es de noche. Podemos tomar esto como trabajar horas extras de la siguiente estrategia de asistencia nocturna. Después de la configuración, presione OK para almacenar la configuración.

Al igual que la operación anterior, haga clic con el botón derecho en el espacio en blanco o la interfaz de diálogo puede aumentar los otros horarios

Nota: los horarios de los días deben estar determinados por el ciclo del tiempo de trabajo, incluido el tiempo de descanso, como clase administrativa, que es adecuado para el tiempo de trabajo de lunes a viernes, sábado y domingo para el tiempo de descanso, el ciclo regular es de siete días, El horario de programación deberíamos configurarlo en siete días, solo el sábado y el domingo no están habilitados.

| Shipt  | Free shift | S 🔻 | Name      | Time zone1  | Time zone2  | Time zone3 |
|--------|------------|-----|-----------|-------------|-------------|------------|
| 7 Days |            | 1   | Monday    | 08:00-12:00 | 14:00-18:00 |            |
|        |            | 2   | Tuesday   | 08:00-12:00 | 14:00-18:00 |            |
|        |            | 3   | Wednesday | 08:00-12:00 | 14:00-18:00 |            |
|        |            | 4   | Thursday  | 08:00-12:00 | 14:00-18:00 |            |
|        |            | 5   | Friday    | 08:00-12:00 | 14:00-18:00 |            |
|        |            | 6   | Saturday  | 08:00-12:00 | 14:00-18:00 |            |
|        |            | 7   | Sunday    | 08:00-12:00 | 14:00-18:00 |            |
|        |            |     |           |             |             |            |
|        |            |     |           |             |             |            |
|        |            |     |           |             |             |            |

El estándar de trabajo y descanso es resumir y establecer el tiempo de trabajo y descanso. El tiempo de descanso no se puede omitir.

Si se establecen tres turnos de trabajo y descanso estándar, puede que sean 21 días de una circulación, por lo que debe programar 21 días de trabajo y tiempo de descanso.

Si establece semanas grandes y pequeñas como estándar de trabajo y descanso, puede que sean 15 días una sola circulación, por lo que debe establecer 15 días de trabajo y tiempo de descanso.

Qué tipo de trabajo y descanso estándar y días de trabajo y descanso, finalmente según la necesidad real a determinar.

#### 3. Sistema de asistencia horaria

El sistema de asistencia se configura en qué zona horaria para realizar qué estándar de trabajo y descanso, se puede configurar por separado para la empresa, el departamento, el grupo y el individuo.Generalmente para toda la empresa es necesario configurar un sistema de asistencia de una sola vez, Si algunos departamentos o el sistema de asistencia del personal es diferente al de la empresa, es posible que sea necesario configurarlos por separado para estos departamentos y personal.

Elija el menú desplegable de asistencia de tiempo: programación de asistencia, abra el cuadro de diálogo de programación.

| Department Position User                                     | Corial po  | Data      | Work or root course                                                                                                  | Timerene 1   | Timesee 2 |
|--------------------------------------------------------------|------------|-----------|----------------------------------------------------------------------------------------------------|--------------|-----------|
| Department Position User<br>Depart. name<br>⊡-All<br>└─Sales | Serial no. | Date Week | Work or rest source Add Ctrl+A Edit Delete Add strategy Modify strateg Delete strategy Config Colum Print Inquiry Ct | Timezone1    | Timezone2 |
| Serial no.                                                   | Time       | Source    | Inquiry Ctr<br>Refresh Ct<br>Explanation                                                                             | rl+Q<br>rl+R | Event     |

Elija todos los de la izquierda, y a la derecha de organizará automáticamente el horario de trabajo y las muestras de tiempo de descanso en 30 días, haciendo clic con el botón derecho en los horarios, elija aumentar

| Siera Edit Schedule |                                              |              |            |          |  |  |  |
|---------------------|----------------------------------------------|--------------|------------|----------|--|--|--|
|                     | Type <b>:Company</b><br>Name <b>:Company</b> |              |            |          |  |  |  |
| Tim                 | e period: 21/04/201                          | 4 🔲 🔻 Monday |            |          |  |  |  |
|                     | 24/07/201                                    | 4 🔍 🔻        |            |          |  |  |  |
| Work rest :         | standard: 7 Days                             |              | •          | -        |  |  |  |
| Work at the sa      | ame day: 1.Monday                            |              | •          |          |  |  |  |
|                     | Seperat                                      | ely choose   |            |          |  |  |  |
| Name                | Time zone1                                   | Time zone2   | Time zone3 |          |  |  |  |
| 1. Monday           | 08:00-12:00                                  | 14:00-18:00  |            |          |  |  |  |
| 2. Tuesday          | 08:00-12:00                                  | 14:00-18:00  |            |          |  |  |  |
| 3. Wednesday        | 08:00-12:00                                  | 14:00-18:00  |            |          |  |  |  |
| 4. Thursday         | 08:00-12:00                                  | 14:00-18:00  |            |          |  |  |  |
| 5. Friday           | 08:00-12:00                                  | 14:00-18:00  |            |          |  |  |  |
| 6. Saturday         | 08:00-12:00                                  | 14:00-18:00  |            |          |  |  |  |
| 7. Sunday           | 08:00-12:00                                  | 14:00-18:00  |            |          |  |  |  |
|                     |                                              |              |            |          |  |  |  |
|                     |                                              |              |            | OK Close |  |  |  |

Configurar el sistema de atención del tiempo de trabajo y descanso al objeto de la empresa: nota para configurar correctamente el rango de fechas (hora de inicio y hora de finalización), seleccionar estándar de trabajo y descanso y en el día de trabajo. El día en el trabajo es lo que es el trabajo y el descanso en ese día en la fecha de inicio en el rango de fechas, como el anterior 2013/12/1 este día es

domingo, el día para trabajar en horario de clase administrativa se debe elegir el séptimo día en clase administrativa, que es el domingo, como se muestra arriba.

Después de la configuración, click en OK para guardar la configuración.

### 4. Estrategia de asistencia de tiempos

La estrategia de asistencia es cómo llegar al trabajo, cómo evaluar la asistencia del personal, por ejemplo, cuántos minutos de atraso, cuánto tiempo es ausentismo, etc. Debe establecerse al menos una estrategia para toda la empresa, si hay algunos departamentos o personas con diferente a la empresa, hay que separar el conjunto de estos departamentos y personas.

Seleccione el cuadro de diálogo de programación de todos los asistentes a la izquierda, luego haga clic derecho nuevamente en el punto de programación de la interfaz derecha, elija agregar estrategia, abra el cuadro de edición de estrategia de asistencia

| Serial no. | Date V              | Veek                 | Work or rest source | Timezone1             | Timezone2               | Timezon |  |  |  |  |  |  |
|------------|---------------------|----------------------|---------------------|-----------------------|-------------------------|---------|--|--|--|--|--|--|
| 1          | 01/04/2014          | luesday              |                     |                       |                         |         |  |  |  |  |  |  |
| 2          | Signa Edit strateg  | Sizera Edit strategy |                     |                       |                         |         |  |  |  |  |  |  |
| 3          | ,                   |                      |                     |                       |                         |         |  |  |  |  |  |  |
| 4          | Type                | Com                  | 2201                |                       |                         |         |  |  |  |  |  |  |
| 5          | турс                |                      | pany                |                       |                         |         |  |  |  |  |  |  |
| 6          | Name                | :: Com               | pany                |                       |                         |         |  |  |  |  |  |  |
| 7          | Name                | Offic                |                     |                       |                         |         |  |  |  |  |  |  |
| 8          | Name                |                      | .प                  |                       |                         |         |  |  |  |  |  |  |
| 9          | Date scope          | : 01/0               | 1/2001 🔍 Mone       | łav                   |                         |         |  |  |  |  |  |  |
| 10         |                     | 00/0                 | 2/2022              |                       |                         |         |  |  |  |  |  |  |
| 11         |                     | 09/0                 | 2/2022              |                       |                         |         |  |  |  |  |  |  |
| 12         |                     |                      | hanna Quartima      |                       |                         |         |  |  |  |  |  |  |
| 13         | Late Leave ea       | ny A                 | bsence Overtime     |                       |                         |         |  |  |  |  |  |  |
| 14         |                     |                      |                     |                       | 10 1 1 1 1 1 1 1 1      |         |  |  |  |  |  |  |
| 15         | Permit              | being la             | ate: 1              | permit being lat      | te if night shift: 1    |         |  |  |  |  |  |  |
| 16         | ormit baing late if |                      | no. 1               |                       |                         |         |  |  |  |  |  |  |
| 17         | ermic being late i  | overtil              | Li                  | ater more than this t | time, take it as absend | ce      |  |  |  |  |  |  |
| 18         | Permit being late   | if holid             | av: 1               | 3                     |                         |         |  |  |  |  |  |  |
| 19         |                     |                      |                     |                       |                         |         |  |  |  |  |  |  |
| 20         | 99 means no 1       | .imit!               |                     |                       |                         |         |  |  |  |  |  |  |
| 21         |                     |                      |                     |                       |                         |         |  |  |  |  |  |  |
|            |                     |                      |                     |                       |                         |         |  |  |  |  |  |  |
|            |                     |                      |                     |                       |                         |         |  |  |  |  |  |  |
|            |                     |                      |                     |                       |                         | Close   |  |  |  |  |  |  |

Establezca el rango de tiempo de ejecución de la estrategia (hora de inicio y hora de finalización), complete el método de evaluación de tarde, salga temprano, ausentismo, horas extras de trabajo, vacaciones, click en OK para completar.

# 5. Cálculo de asistencia laboral

Después de establecer el estándar de trabajo y descanso, el sistema de asistencia al trabajo, la estrategia de asistencia y luego configurar el cálculo de algunos parámetros, puede proceder al cálculo y análisis de la verificación de la asistencia al trabajo.

Configuración de las opciones de cálculo antes del cálculo.

Elija el menú desplegable de asistencia - diálogo de opciones de cálculo de asistencia

| Sizera Attendance check options                                                                                                    |
|----------------------------------------------------------------------------------------------------|
| Work time Overtime Absence Ask for leave Travel Others                                                                                                    |
| <ul> <li>Use standard time</li> <li>Use real card event time</li> </ul>                                                                                        |
| <ul> <li>Work time includes overtime's time at the same time</li> <li>Deduct lateness and leave early time if calculating as per work rest standard</li> </ul> |
| Unit: Minute 🔻 🔽 Ignore lack 1 unit part                                                                                                    |
| OK Close                                                                                                    |

Configurando la unidad de cálculo, como las condiciones de cálculo, apunte OK para completar la modificación. Ninguna modificación puede tener ningún funcionamiento.

| Flii      | a el menú | i desnlegable | e de asistencia | i - verificación | de asistenci | a de tiemno |
|-----------|-----------|---------------|-----------------|------------------|--------------|-------------|
| - · · · j |           | acopicguoic   |                 |                  |              | a ac acimpo |

| Siera Time at | tendance check                                                     |
|---------------|--------------------------------------------------------------------|
| Time:         | From 24/04/2014 ▼ 0:00:00 ▼<br>To 24/04/2014 ▼ 23:59:59 ▼ ····     |
| Card no.:     | •                                                                  |
| User no.:     | •                                                                  |
| Name:         | ▼                                                                  |
| English name: | <ul> <li>Already include calculated<br/>attendance data</li> </ul> |
| Depart.:      |                                                                    |
| Position:     | ··· Option                                                         |
|               | OK Close                                                           |

Seleccione el rango de cálculo de asistencia: rango de tiempo, departamento, número de tarjeta, nombre, etc. para tener el cálculo de filtrado

Proceso de cálculo:

|       | 📝 Analyze data              |      |
|-------|-----------------------------|------|
|       | 🥅 Calculate time attendance |      |
|       | M Store                     |      |
| ALINA |                             | 7/25 |
|       | 28%                         |      |

#### 6. Resultado de asistencia al trabajo

Soarchi

Se evalúa la asistencia, puede ver los datos del informe y también puede realizar la salida del informe.

| Serial | User no. | Name    | Englis | Depart. | Position | Status | Data      | Week     | Time zone | 1                   | Time zone2    | Time z | Set | Source                              | Stragety        |  |
|--------|----------|---------|--------|---------|----------|--------|-----------|----------|-----------|---------------------|---------------|--------|-----|-------------------------------------|-----------------|--|
| 1      | 1001     | BEN     |        | LOGI    |          |        | 2013/12/1 | Sunday   |           |                     |               |        |     | Company 7 DAY'S SHIFT-SUNDAY        | OFFICE STAFF AT |  |
| 2      | 1001     | BEN     |        | LOGI    |          |        | 2013/12/2 | Monday   | 08:00-12  | :00                 | 14:00-18:00   |        |     | Company 7 DAY'S SHIFT-MONDAY        | OFFICE STAFF AT |  |
| 3      | 1001     | BEN     |        | LOGI    |          |        | 2013/12/3 | Tuesday  | 08:00-12  | :00                 | 14:00-18:00   |        |     | Company 7 DAY'S SHIFT-TUESDAY       | OFFICE STAFF AT |  |
| 4      | 1001     | BEN     |        | LOGI    |          |        | 2013/12/4 | Wedne    | 08:00-12  | :00                 | 14:00-18:00   |        |     | Company 7 DAY'S SHIFT-WEDNESDAY     | OFFICE STAFF AT |  |
| 5      | 1001     | BEN     |        | LOGI    |          |        | 2013/12/5 | Thursday | 08:00-12  | :00                 | 14:00-18:00   |        |     | Company 7 DAY'S SHIFT-THURSDAY      | OFFICE STAFF AT |  |
| 6      | 1002     | ALINA   |        | SALE    |          |        | 2013/12/1 | Sunday   |           |                     |               | 1      |     | SALES DEPT. 7 DAY'S SHIFT-SUNDAY    | OFFICE STAFF AT |  |
| 7      | 1002     | ALINA   |        | SALE    |          |        | 2013/12/2 | Monday   | 08:00-12  | :00                 | 14:00-18:00   |        |     | SALES DEPT. 7 DAY'S SHIFT-MONDAY    | OFFICE STAFF AT |  |
| 8      |          | ALINA   |        |         |          |        |           |          | 08:00-12  | -00                 | 14-00-18-00   | 1      |     | SALES DEPT. 7 DAY'S SHIFT-TUESDAY   | OFFICE STAFF AT |  |
| 9      | 1002     | ALINA   |        | SALE    |          |        | 2013/12/4 | Wedne    | 08:0      | WorkF               | Rest setting  |        |     | SALES DEPT. 7 DAY'S SHIFT-WEDNESDAY | OFFICE STAFF AT |  |
| 10     | 1002     | ALINA   |        | SALE    |          |        | 2013/12/5 | Thursday | 08:0      | 08:0 User info      |               |        |     | SALES DEPT. 7 DAY'S SHIFT-THURSDAY  | OFFICE STAFF AT |  |
| 11     | 1003     | CRYSTAL |        | SALE    |          |        | 2013/12/1 | Sunday   |           | Card record         |               |        |     | SALES DEPT. 7 DAY'S SHIFT-SUNDAY    | OFFICE STAFF AT |  |
| 12     | 1003     | CRYSTAL |        | SALE    |          |        | 2013/12/2 | Monday   | 08:0      | D8:0<br>Recalculate |               |        |     | SALES DEPT. 7 DAY'S SHIFT-MONDAY    | OFFICE STAFF AT |  |
| 13     | 1003     | CRYSTAL |        | SALE    |          |        | 2013/12/3 | Tuesday  | 08:0      |                     |               |        |     | SALES DEPT. 7 DAY'S SHIFT-TUESDAY   | OFFICE STAFF AT |  |
| 14     | 1003     | CRYSTAL |        | SALE    |          |        | 2013/12/4 | Wedne    | 08:0      | Editat              | inedance data |        |     | SALES DEPT. 7 DAY'S SHIFT-WEDNESDAY | OFFICE STAFF AT |  |
| 15     | 1003     | CRYSTAL |        | SALE    |          |        | 2013/12/5 | Thursday | 08:0      | Edit ca             | rd record     |        |     | SALES DEPT. 7 DAY'S SHIFT-THURSDAY  | OFFICE STAFF AT |  |
| 16     | 1004     | JACK    |        | SALE    |          |        | 2013/12/1 | Sunday   |           | Edit no             | ote           |        |     | SALES DEPT. 7 DAY'S SHIFT-SUNDAY    | OFFICE STAFF AT |  |
| 17     | 1004     | JACK    |        | SALE    |          |        | 2013/12/2 | Monday   | 08:0      | Delete              |               |        |     | SALES DEPT. 7 DAY'S SHIFT-MONDAY    | OFFICE STAFF AT |  |
| 18     | 1004     | JACK    |        | SALE    |          |        | 2013/12/3 | Tuesday  | 08:0      | Config              | Column        |        |     | SALES DEPT. 7 DAY'S SHIFT-TUESDAY   | OFFICE STAFF AT |  |
| 19     | 1004     | JACK    |        | SALE    |          |        | 2013/12/4 | Wedne    | 08:0      |                     |               |        |     | SALES DEPT. 7 DAY'S SHIFT-WEDNESDAY | OFFICE STAFF AT |  |
| 20     | 1004     | JACK    |        | SALE    |          |        | 2013/12/5 | Thursday | 08:0      | Print               |               | •      |     | SALES DEPT. 7 DAY'S SHIFT-THURSDAY  | OFFICE STAFF AT |  |
| 21     | 1006     | TOM     |        | LOGI    |          |        | 2013/12/1 | Sunday   |           | Refres              | h Ctrl+R      |        |     | Company 7 DAY'S SHIFT-SUNDAY        | OFFICE STAFF AT |  |
| 22     | 1006     | TOM     |        | LOGI    |          |        | 2013/12/2 | Monday   | 08:0      | Search              | Ctrl+O        |        |     | Company 7 DAY'S SHIFT-MONDAY        | OFFICE STAFF AT |  |
| 23     | 1006     | TOM     |        | LOGI    |          |        | 2013/12/3 | Tuesday  | 08:00-12  |                     | 14.00 10.00   |        |     | Company 7 DAY'S SHIFT-TUESDAY       | OFFICE STAFF AT |  |
| 24     | 1006     | TOM     |        | LOGI    |          |        | 2013/12/4 | Wedne    | 08:00-12  | :00                 | 14:00-18:00   |        |     | Company 7 DAY'S SHIFT-WEDNESDAY     | OFFICE STAFF AT |  |
| 25     | 1006     | TOM     |        | LOGI    |          |        | 2013/12/5 | Thursday | 08:00-12  | :00                 | 14:00-18:00   |        |     | Company 7 DAY'S SHIFT-THURSDAY      | OFFICE STAFF AT |  |
|        |          |         |        |         |          |        |           |          |           |                     |               |        |     |                                     |                 |  |

Datos de asistencia: Elija el menú desplegable de asistencia - datos de asistencia

Al hacer clic con el botón derecho en la tabla de datos, puede editar y consultar los datos de asistencia. **Modificar el registro de la tarjeta:** el registro de la tarjeta real se puede modificar.

**Ajustar el horario:** si el estándar de trabajo-descanso del día no es correcto, se puede ajustar libremente aquí

**Recalcular:** Si modifica el registro de la tarjeta o modifica la configuración de asistencia, puede tener un nuevo recuento para estas filas.

**Modificar los registros de asistencia:** Puede modificar los resultados de la asistencia laboral, como tarde, salida temprano, horas de trabajo y otros datos específicos.

**Consulta:** puede establecer las condiciones del filtro para consultar los datos de asistencia y puede exportar los datos que solicitó. Los datos exportados son los mismos que los datos consultados, es decir, lo que ve es lo que obtiene.

Elija el menú desplegable de asistencia, estadísticas de asistencia del personal

| Code  | Name    | Dept        | Position | Late | Leave | Absence  | Work   | Lateness ti | Leave early | Absence times | Work overti | Work time | Ask fo | Travel |
|-------|---------|-------------|----------|------|-------|----------|--------|-------------|-------------|---------------|-------------|-----------|--------|--------|
| 1001  | BEN     | LOGISTICS   |          |      |       | 8        |        |             |             | 2             |             |           |        |        |
| 1002  | ALINA   | SALES DEPT. |          |      |       |          | Ctrl+O |             |             |               |             |           |        |        |
| 1003  | CRYSTAL | SALES DEPT. |          |      |       | 2ur y    | CurrQ  | _           |             | 2             | 5           |           |        |        |
| 1004  | JACK    | SALES DEPT. |          |      | C     | onfig Co | lumn   |             |             | 2             |             |           |        |        |
| 1006  | TOM     | LOGISTICS   |          |      | D     | Drint    |        | •           |             | 2             |             |           |        |        |
| Tatol |         |             |          |      | R     | efresh   | Ctrl+R |             |             | 10            |             |           |        |        |

Según una persona, un departamento o un trabajo para tener las estadísticas del filtro, los resultados de la consulta, la exportación del informe.

Importar el informe: haga clic con el botón derecho en el registro de asistencia solicitado, elija imprimir -

seleccione el formato de importación - nombrado - guardar

| Sea    | rch:     |         |        |         |          |        |              |          |             |             |        |     |                                     |                 |        |   |
|--------|----------|---------|--------|---------|----------|--------|--------------|----------|-------------|-------------|--------|-----|-------------------------------------|-----------------|--------|---|
| Serial | User no. | Name    | Englis | Depart. | Position | Status | Data         | Week     | Time zone1  | Time zone2  | Time z | Set | Source                              | Stragety        | Card s | C |
| 1      | 1001     | BEN     |        | LOGI    |          |        | 2013/12/1    | Sunday   |             |             |        |     | Company 7 DAY'S SHIFT-SUNDAY        | OFFICE STAFF AT |        |   |
| 2      | 1001     | BEN     |        | LOGI    |          |        | 2013/12/2    | Monday   | 08:00-12:00 | 14:00-18:00 |        |     | Company 7 DAY'S SHIFT-MONDAY        | OFFICE STAFF AT |        | Τ |
| 3      | 1001     | BEN     |        | LOGI    |          |        | 2013/12/3    | Tuesday  | 08:00-12:00 | 14:00-18:00 |        |     | Company 7 DAY'S SHIFT-TUESDAY       | OFFICE STAFF AT |        |   |
| 4      | 1001     | BEN     |        | LOGI    |          |        | 2013/12/4    | Wedne    | 08:00-12:00 | 14:00-18:00 |        |     | Company 7 DAY'S SHIFT-WEDNESDAY     | OFFICE STAFF AT |        | Т |
| 5      | 1001     | BEN     |        | LOGI    | -        | 1.04   |              |          | 08:00-12:00 | 14:00-18:00 |        |     | Company 7 DAY'S SHIFT-THURSDAY      | OFFICE STAFF AT |        | T |
| 6      | 1002     | ALINA   |        | SALE    |          | wor    | KREST SETTIN | ıg       |             |             |        |     | SALES DEPT. 7 DAY'S SHIFT-SUNDAY    | OFFICE STAFF AT |        | Г |
| 7      | 1002     | ALINA   |        | SALE    |          | User   | into         |          | 08:00-12:00 | 14:00-18:00 |        |     | SALES DEPT. 7 DAY'S SHIFT-MONDAY    | OFFICE STAFF AT |        | T |
| 8      | 1002     | ALINA   |        | SALE    |          | Card   | record       |          | 08:00-12:00 | 14:00-18:00 |        |     | SALES DEPT. 7 DAY'S SHIFT-TUESDAY   | OFFICE STAFF AT |        | Τ |
| 9      | 1002     | ALINA   |        | SALE    |          | Reca   | lculate      |          | 08:00-12:00 | 14:00-18:00 |        |     | SALES DEPT. 7 DAY'S SHIFT-WEDNESDAY | OFFICE STAFF AT |        |   |
| 10     | 1002     | ALINA   |        | SALE    |          | Edit   | attriedance  | data     | 08:00-12:00 | 14:00-18:00 |        |     | SALES DEPT. 7 DAY'S SHIFT-THURSDAY  | OFFICE STAFF AT |        | Τ |
| 11     | 1003     | CRYSTAL |        | SALE    |          | Edit   | card record  |          |             |             |        |     | SALES DEPT. 7 DAY'S SHIFT-SUNDAY    | OFFICE STAFF AT |        | T |
| 12     | 1003     | CRYSTAL |        | SALE    |          | Edit   |              |          | 08:00-12:00 | 14:00-18:00 |        |     | SALES DEPT. 7 DAY'S SHIFT-MONDAY    | OFFICE STAFF AT |        | T |
| 13     | 1003     | CRYSTAL |        | SALE    |          | Eult   | note         |          | 08:00-12:00 | 14:00-18:00 |        |     | SALES DEPT. 7 DAY'S SHIFT-TUESDAY   | OFFICE STAFF AT |        | Т |
| 14     | 1003     | CRYSTAL |        | SALE    |          | Delet  | te           |          | 08:00-12:00 | 14:00-18:00 |        |     | SALES DEPT. 7 DAY'S SHIFT-WEDNESDAY | OFFICE STAFF AT |        | T |
| 15     | 1003     | CRYSTAL |        | SALE    |          | Confi  | ig Column    |          | 08:00-12:00 | 14:00-18:00 |        |     | SALES DEPT. 7 DAY'S SHIFT-THURSDAY  | OFFICE STAFF AT |        | Τ |
| 16     | 1004     | JACK    |        | SALE    | -        | Delet  |              |          | Dulatan     | 1           |        |     | SALES DEPT. 7 DAY'S SHIFT-SUNDAY    | OFFICE STAFF AT |        | T |
| 17     | 1004     | JACK    |        | SALE    |          | Print  |              |          | Printer     | 14:00-18:00 |        |     | SALES DEPT. 7 DAY'S SHIFT-MONDAY    | OFFICE STAFF AT |        |   |
| 18     | 1004     | JACK    |        | SALE    |          | Refre  | esh          | Ctrl+R   | Excel       | 14:00-18:00 |        |     | SALES DEPT. 7 DAY'S SHIFT-TUESDAY   | OFFICE STAFF AT |        | Т |
| 19     | 1004     | JACK    |        | SALE    |          | Searc  | ch (         | Ctrl+Q   | Word        | 14:00-18:00 |        |     | SALES DEPT. 7 DAY'S SHIFT-WEDNESDAY | OFFICE STAFF AT |        |   |
| 20     | 1004     | JACK    |        | SALE    | -        |        | 2013/12/5    | Thursday | TXT         | 14:00-18:00 |        |     | SALES DEPT. 7 DAY'S SHIFT-THURSDAY  | OFFICE STAFF AT |        | T |
| 21     | 1006     | TOM     |        | LOGI    |          |        | 2013/12/1    | Sunday   | Html        |             |        |     | Company 7 DAY'S SHIFT-SUNDAY        | OFFICE STAFF AT |        | Γ |
|        |          |         |        |         |          |        |              |          |             |             |        |     |                                     |                 |        |   |